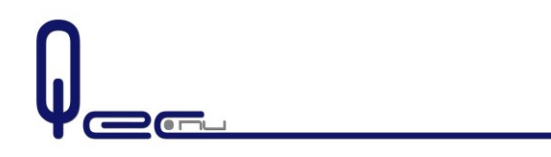

| Handleiding:       | 1302       |
|--------------------|------------|
| Door:              | rmo        |
| Voor rekenblad:    | allen      |
| Laatste wijziging: | 07-04-2013 |
| Status:            | definitief |

titel: OPEN Office Clipboard<sup>1</sup>

doel: Beschrijving hoe in Office het Clipboard te openen

TOOLS BENODIGD IN UITWISSELING TUSSEN WORD EN EXCEL

## XL&WORD 2003CLIPBOARD<sup>2</sup>

In Excel 2003 en in word 2003 is het office Klembord (=Clipboard) te openen door middel van tweemaal Control+C+C in te toetsen.

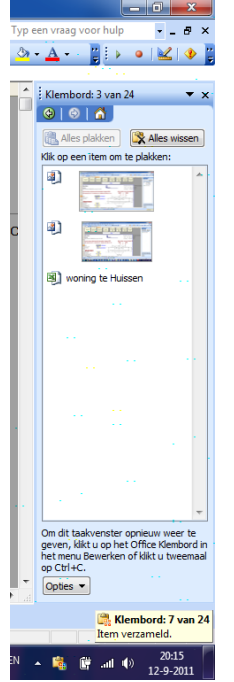

Figuur 1:Voorbeeld van Office klembord

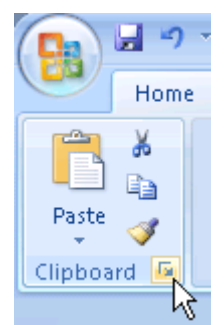

## Figuur 2:Openen van Clipboard in Excel en Word 2007 & 2010

XL&WORD 2007+CLIPBOARD<sup>3</sup>

In Figuur 2 is te zien waar zich het Clipboard bevindt in de nieuwere excels.

Selecteer het gewenste gebied en plak naar WORD

<sup>3</sup> <u>http://office.microsoft.com/en-us/word-help/copy-and-paste-multiple-items-by-using-the-office-clipboard-HA010163602.aspx</u>

<sup>&</sup>lt;sup>1</sup> Voor het gebruik na openen van het Clipboard, zie handleiding 1301 WORDbijlagebestand

<sup>&</sup>lt;sup>2</sup> <u>http://office.microsoft.com/en-us/excel-help/copy-and-paste-multiple-items-by-using-the-office-clipboard-HP005254892.aspx</u>

hl 1302 OPENofficeCLIPBOARD\_Z\_NL\_NL.docPagina 1 van 1